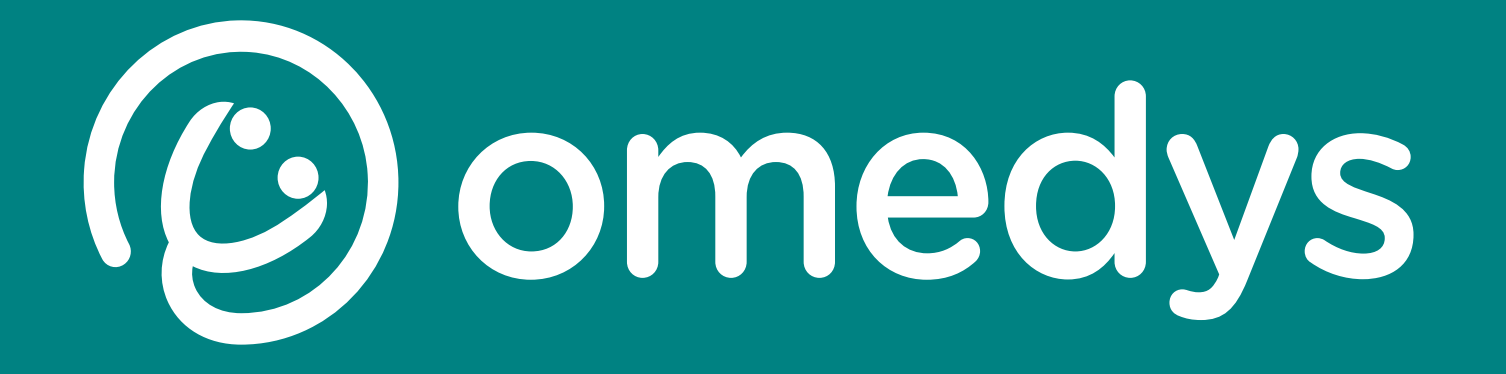

Premiocare - Une consultation type

| Accès aux patients       | 3     |
|--------------------------|-------|
| Démarrer la consultation | 4     |
| Début de consultation    | 5     |
| Prescription             | 6 - 7 |
| Courrier                 | 8 - 9 |
| Fin de consultation      | 10    |

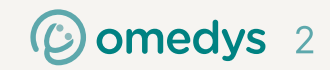

# Accès aux patients

| 8                        | C Pour un accès rapic | pro.premiocare.fr/dashboard                                      | නා ස් 💞 🔓 🕻 🖬 🖬 ද ම<br>  🖿 Tous les fa | =<br>ivoris |
|--------------------------|-----------------------|------------------------------------------------------------------|----------------------------------------|-------------|
| Accès liste des patients |                       | Sonjour Arnaud                                                   |                                        |             |
|                          | Tấ                    | âches 🕂<br>En cours Tous Fait Partagées<br>Aucune tâche en cours | Documents non lus C<br>Aucun document  | )           |
|                          |                       | O<br>Factures aujourd'hui € O €<br>Recette du jour               | 0                                      |             |

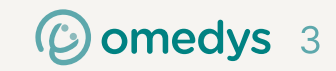

## Démarrer la consultation

| C                                                  |                                                            | % pro.premiocare.fr/patient/4f5a3b0e-9                                                    | 920-405b-a | abe1-a14f01739ee0                                        |                     |               |                                                                                                    | 👓 🖒   😳                                                           | 🔓 🎝 🗖 🖬 😪 🖻             |  |
|----------------------------------------------------|------------------------------------------------------------|-------------------------------------------------------------------------------------------|------------|----------------------------------------------------------|---------------------|---------------|----------------------------------------------------------------------------------------------------|-------------------------------------------------------------------|-------------------------|--|
| Pour un accès rapide, placez vos favoris ici sur l | a barre de favoris. Imp                                    | porter des favoris maintenant                                                             |            |                                                          |                     |               |                                                                                                    |                                                                   | 🛅 Tous les f            |  |
|                                                    |                                                            |                                                                                           |            |                                                          | RDV                 | Consultation  | OMTI OIMT                                                                                                    | ri 🌰 FSE 🛛 DMP <sup>2</sup> 👓 Omn                                 | idoc 🔍 Recherche        |  |
| P<br>(né.e Test<br>24 ans (01/0<br>Identité prov   | EST<br>TEST)<br>1/2001)<br>visoire                         | E VIE<br>Taille du patient 180 cm<br>Poids du patient 94 kg<br>IMC 29.0 kg/m <sup>2</sup> |            | Pression systolique Ø<br>Pression diastolique Ø<br>TAM Ø |                     |               | TÉLÉCHARGER                                                                                                    | Notes épinglées +<br>Pas de notes épinglées.                      |                         |  |
|                                                    |                                                            |                                                                                           | IDENT      | ITÉ DOSSIER ÉTAPES DE SOIN                               | DOCUMENTS           | ACCINS FACTUR | ATION                                                                                                    |                                                                   |                         |  |
| Antécédents                                        |                                                            | Traitements en cours 😝 🔒                                                                  | æ          | Données de suivi                                         |                     |               | Historiqu                                                                                                    | ue                                                                |                         |  |
| ALD (Affections de longu                           | ie 🔒                                                       | À partir du 17/03/2025<br>DOLIPRANE 1000 mg cp                                            |            | + Filtrer par : Données b                                | iométriques (Premio | are) (défaut) | • Tout I'h                                                                                                    | historique >                                                      | Q Rechercher un élément |  |
| Maladies (2000                                     | durée)<br>Maladies (2000 -                                 | 1 à 3 comprimés par jour [                                                                | -          | Données biométriques                                     |                     |               | IFIER IT mars 2025 - Consultation avec Arnaud PANTALEON                                                                                                    |                                                                   |                         |  |
| coronaires 2010)                                   |                                                            | À partir du 27/02/2025                                                                    | $\leq 11$  | Taille du patient                                        | 180                 | cm 01/25 🔨    |                                                                                                    | Prescription d'actes de biologie                                  | >                       |  |
| Médicaux<br>Appendicite                            |                                                            | N DOLIP [                                                                                 | ן ו        | Poids du patient                                         | 94                  | kg 02/25 🦯    | <ul> <li></li> <li></li> <li><td>Prescription d'actes d'imagerie</td><td>&gt;</td></li></ul> | Prescription d'actes d'imagerie                                   | >                       |  |
| ALD nº 13                                          |                                                            | À partir du 19/02/2025                                                                    |            | IMC                                                      | 29,0                | kg/m² 02/25 🦯 | <ul> <li>Ve 12 m</li> </ul>                                                                                                    | mars 2025 - Consultation avec Arna                                | UNDER CONTALEON         |  |
| respiratoire, avec                                 |                                                            | DOLIPRANE 1000 mg cp                                                                      | -          | Pression systolique                                      | Ø                   | mm Hg         | •                                                                                                    | Prescription de médicaments >                                     |                         |  |
| confirmation     bactériologique et                | confirmation     bactériologique et     histologique (A15) | A partir du 19/02/2025<br><b>DOLIPRANE 1000 mg cp</b><br>3213131                          | E→         | Pression diastolique                                     | Ø                   | mm Hg         | ,                                                                                                    | Prescription d'actes d'imagerie  Prescription d'actes de biologie |                         |  |
| histologique (A15)                                 |                                                            |                                                                                           |            | Fréquence cardiaque                                      | Ø                   | bpm 4         |                                                                                                    | Prescription d'actes de biologie                                  |                         |  |
| Chirurgicaux                                       |                                                            |                                                                                           |            | Température corporelle                                   | Ø                   | °C 6          |                                                                                                    | férmier 2025 - Consultation avec Ar                               |                         |  |
| Pas d'antécédents chirugic<br>connus               | aux                                                        |                                                                                           | -          | Périmètre crânien                                        | Ø                   | cm 4          |                                                                                                    | Prescription de médicaments                                       |                         |  |
| Familiaux                                          |                                                            | doliprane [                                                                               | →          | Données biologiques                                      |                     |               | 0, 06                                                                                                    | février 2025 - Consultation avec Ar                               | naud DEVILLARD          |  |
| Pas d'antécédents familiau                         | x connus                                                   | À partir du 17/03/2025                                                                    |            | Aucune donnée renseianée.                                |                     |               |                                                                                                    | Motif mal de dos                                                  |                         |  |
| Gynécologiques                                     |                                                            | JOLIPRANE 2,4 % susp buv                                                                  | -          | 5                                                        |                     |               |                                                                                                    | Angine bacterienne adulte                                         | purs >                  |  |
| Ajouter une grossesse 🕀                            |                                                            | 📢 doliprane                                                                               | -          |                                                          |                     |               |                                                                                                    | Angine bacterienne adulte     En                                  | 1-81f6-42c8e09a646b]    |  |
| Allergies                                          |                                                            |                                                                                           |            |                                                          |                     |               |                                                                                                    | Prescription de médicaments                                       |                         |  |
| . l'histamine                                      |                                                            | ANGI-SPRAY MAL DE                                                                         |            |                                                          |                     |               |                                                                                                    |                                                                   |                         |  |
| Mode de vie                                        |                                                            |                                                                                           | <b>→</b>   |                                                          |                     |               | UOLA +                                                                                                    | JTER UNE NOTE                                                     |                         |  |

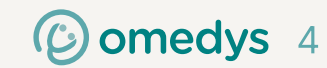

#### Début de consultation

Commencez par remplir le motif de la consultation, les observations, et la conclusion

|                                  | < > (<br>88 Pou | C 💭 S pro.pren<br>rr un accès rapide, placez vos favoris ici sur la barre de favoris. I <u>mporter des favoris</u>                                                                                                    | niocare.fr/consultation/548d24ee-967b-4ccf-                                                                                                    | -b071-bb8ff53a171c                                                                                |                                                                                                    | © 12   💯                                                                                                    | G 🗘 🗊 🖬 🍕 👳 🚍                                                                                                    |                                               |
|----------------------------------|-----------------|----------------------------------------------------------------------------------------------------|----------------------------------------------------------------------------------------------------|---------------------------------------------------------------------------------------------------|----------------------------------------------------------------------------------------------------|----------------------------------------------------------------------------------------------------|----------------------------------------------------------------------------------------------------|-----------------------------------------------|
|                                  |                 | P Test TEST     (né.e Test TEST)     ot/01/2001 (24 ans)                                                                                                    |                                                                                                    | (                                                                                                 | 슈 Annuler le démarrage 🔘 Fin de cor                                                                                                    | nsultation 🙆 INSi Ajouter                                                                                                    | Q Recherche                                                                                                    |                                               |
| Vous avez les<br>antécédents ici |                 | <ul> <li>Pest rest ov/ol/2001 (24 ans)</li> <li>Notes épinglées.</li> <li>Pas de notes épinglées.</li> <li>Antécédents</li> <li>ALD (Affections de longue durée) ●<br/><ul> <li>Aladies coronaires (2000 - 2010)</li> <li>Maladies coronaires (2000 - 2010)</li> </ul> </li> <li>Médicaux         <ul> <li>Appendicite aigue (K35) LD n*13</li> <li>Appendicite aigue (K35) LD n*13</li> <li>Confirmation bactériologique et histologique (A15)</li> </ul> </li> <li>Chiurgicaux         <ul> <li>Bas d'antécédents chirugicaux connus</li> </ul> </li> <li>Agnécologiques         <ul> <li>Motèles</li> <li>Pas de modèles pour cette section</li> </ul> </li> </ul> | Consultation<br>Metr Motif<br>Observations<br>Conclusion<br>Diagnostic +<br>Constantes<br>+<br>Données biométriques<br>Taille du patient<br>Poids du patient<br>NC<br>Pression diastolique<br>Pression diastolique<br>Pression diastolique<br>Pression diastolique<br>Pression diastolique<br>Pression diastolique<br>Pression diastolique<br>Pression diastolique<br>Pression diastolique<br>Aucune donnée renseignée.<br>Prescriptions | Filtrer par : (Données biométriques (Pren<br>180<br>94<br>29,0<br>Ø<br>Ø<br>Ø<br>Ø<br>Ø<br>Ø<br>Ø | To Annuler te demarrage  To Fin Ce con To Care) (défaut) To Care) (défaut) To Care) (défaut) To Care) (défaut) To Care) (défaut) To Care) To Care) To Care) To Care) To Care To Care T | Augurer<br>Augurer<br>Au | patient patient patien | Retrouvez tout<br>I'historique du patient ici |
|                                  |                 |                                                                                                    |                                                                                                    | Retrouvez les mesures<br>du patient ici, vous<br>pouvez modifier ou<br>compléter les valeurs      | 1                                                                                                    |                                                                                                    | ©                                                                                                    | omedys 5                                      |

#### Prescription

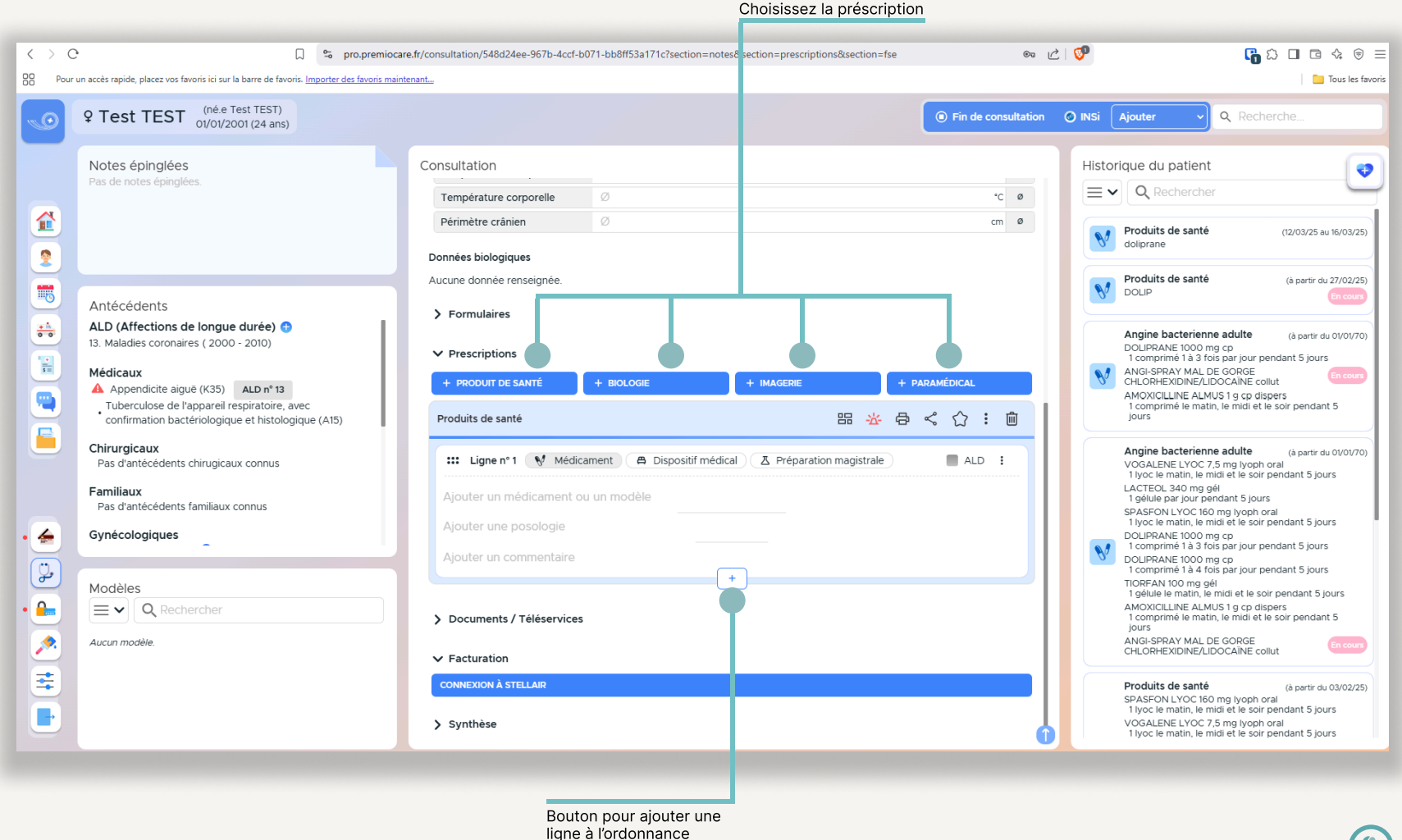

© omedys 6

#### Prescription

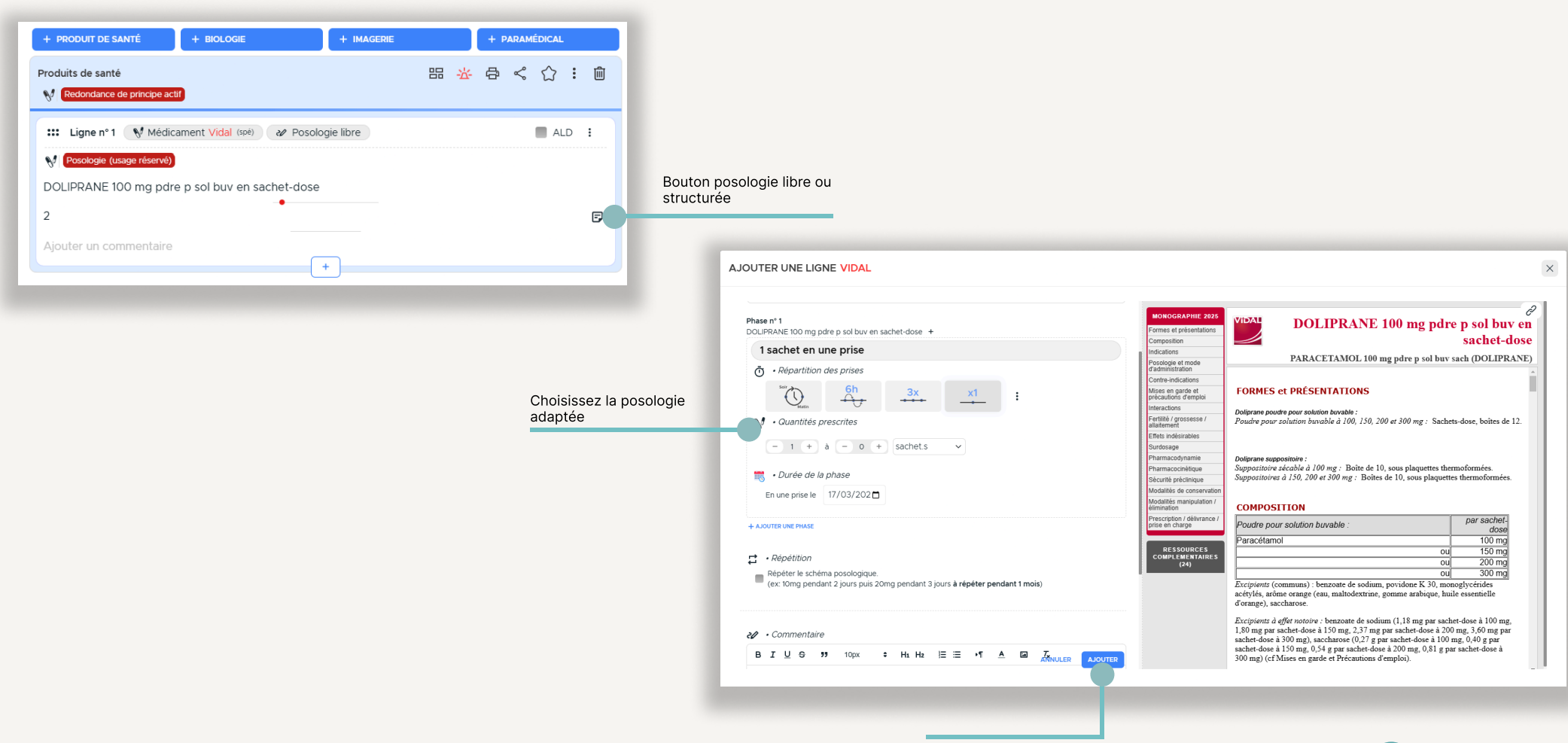

Enregistrez la posologie ici

C) omedys 7

## Courrier

| C      C      Pour un accès rapide, placez vos favoris ici sur la barre de favoris. Importer des favoris     Pour un accès rapide, placez vos favoris ici sur la barre de favoris. Importer des favoris     O      P Test TEST (né e Test TEST)                                                                                                    | iocare.fr/consultation/548d24ee-967b-4ccf-b071-bb8ff53a171c?section=notes&section=prescrip<br>maintenant                                                                                                    | (tions&section=documents&section=fse 🛛 🖉 💟        | Li I I A V                                                                                                    |
|----------------------------------------------------------------------------------------------------|----------------------------------------------------------------------------------------------------|---------------------------------------------------|----------------------------------------------------------------------------------------------------|
| Notes épinglées<br>Pas de notes épinglées.                                                                                                    | Consultation<br>Données biologiques<br>Aucune donnée renseignée.<br>> Formulaires<br>> Prescriptions                                                                                                    | Histor                                            | rique du patient<br>Q Rechercher<br>093eed43-c334-4661-81f6-42c8e09a646b 10/02/25<br>03/02/25                                                     |
| Antécédents Antécédents ALD (Affections de longue durée) I3. Maladies coronaires (2000 - 2010) Médicaux Médicaux A Appendicite aigue (K35) ALD nº 13 Tuberculose de l'appareil respiratoire, avec confirmation bactériologique et histologique (A15) Chirurgicaux Pas d'antécédents chirugicaux connus Familiaux Pas d'antécédents familiaux connus Gynécologiques                                                                                                    | + PRODUIT DE SANTÉ       + BIOLOGIE       + IMAGERIE         Produits de santé <ul> <li>Redondance de principe actif</li> <li>Italian n° 1</li> <li>Médicament Vidal (GPB)</li> <li>Posologie structurée</li> <li>Posologie (usage réservé)</li> </ul> DOLIPRANE 100 mg pdre p sol buv en sachet-dose         1 sachet par jour pendant 1 jour         Ajouter un commentaire | + PARAMÉDICAL                                     | 03/02/25<br>21432950.20250109_193248_788_CR 16/0V/25<br>Retour de biologie, effectué par Laboratoire de<br>Biologie Médicale, pour CARRASCO Eddie |
| Modèles   Image: Constraint of the second second s | <ul> <li>Documents / Téléservices</li> <li>+ CERTIFICAT</li> <li>+ COURRER</li> <li>+ CERFA</li> <li>&gt; Facturation</li> <li>CONNEXION À STELLAIR</li> <li>&gt; Synthèse</li> </ul>                                                                                                    | ★ TÉLÉVERSER DES DOCUMENTS +                      |                                                                                                    |
|                                                                                                    | Cliquez ici pour créer un<br>Courrier                                                                                                    | Au besoin vous pouvez<br>téléverser des documents |                                                                                                    |

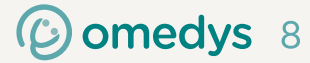

#### Courrier

Cliquez ici pour

lci vous avez une aide à la rédaction, cliquez sur les champs souhaités pour les ajouter au courrier de gauche. Vous avez également dans destinataires, l'équipe de soin du patient

| DUTER UN DOCUMENT | × À PARTIR DU MODÈ                           | DÈLE : COURRIER                                                                                                    |
|-------------------|----------------------------------------------|----------------------------------------------------------------------------------------------------|
| deties vierges    | Objet<br>Objet<br>BIUOIP to<br>Cher confrère | 10px       *       H <sub>1</sub> H <sub>2</sub> E E · 1 A E Z         10px       *       H <sub>1</sub> H <sub>2</sub> E E · 1 A E Z         10px       *       H <sub>1</sub> H <sub>2</sub> E E · 1 A E Z         10px       *       H <sub>1</sub> H <sub>2</sub> E E · 1 A E Z         10px       *       H <sub>1</sub> H <sub>2</sub> E E · 1 A E Z         10px       *       H <sub>1</sub> H <sub>2</sub> E E · 1 A E Z         10px       *       H <sub>1</sub> H <sub>2</sub> E E · 1 A E Z         10px       *       H <sub>1</sub> H <sub>2</sub> E E · 1 A E Z         10px       *       H <sub>1</sub> H <sub>2</sub> E E · 1 A E Z         10px       *       H <sub>2</sub> H <sub>2</sub> A E Z         10px       *       H <sub>2</sub> H <sub>2</sub> A E Z         10px       *       H <sub>2</sub> H <sub>2</sub> A E Z         10px       *       H <sub>2</sub> H <sub>2</sub> A E Z         10px       *       H <sub>2</sub> H <sub>2</sub> A E Z         10px       *       H <sub>2</sub> A E Z         10px       *       H <sub>2</sub> A E Z         10px       *       A E Z         10px       *       A E Z         10px       *       A E Z         10px       *       A E Z         10px       *       A E Z         10px       *       A E Z         10px       *       A E Z         10px       *< |

© omedys 9

### Fin de consultation

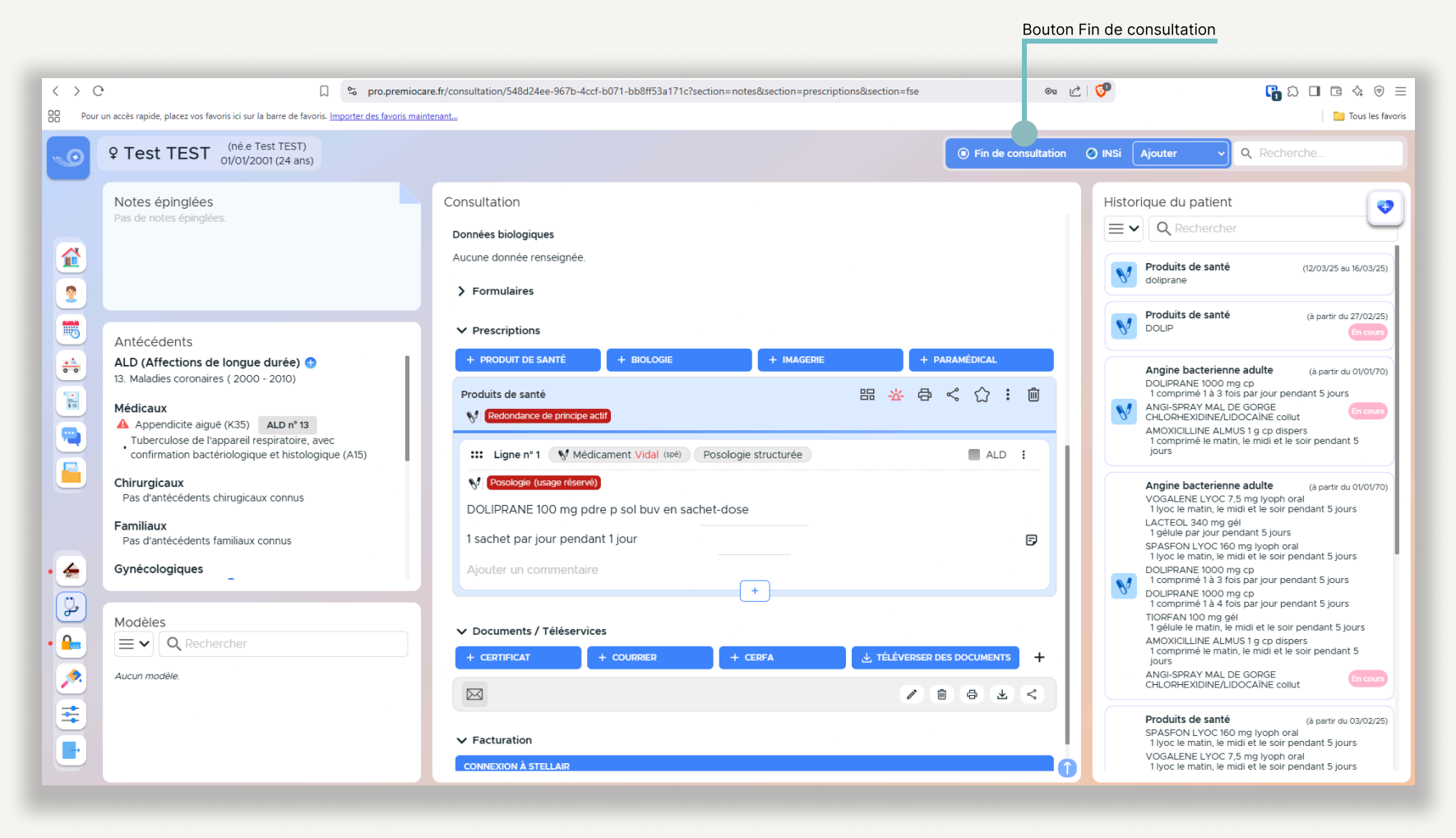

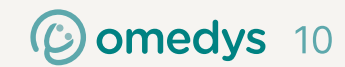